# ストレージシステム利用ガイド

(Windows 10 利用者用)

2024年8月6日

生田メディア支援事務室

### 目次

| 1 | 接続   | 方法            | - 2 | . – |
|---|------|---------------|-----|-----|
| 2 | 利用   | 方法            | - 5 | _   |
|   | 2. 1 | 「private」フォルダ | - 6 | -   |
|   | 2. 2 | 「public」フォルダ  | - 7 | _   |

## 1 接続方法

キャンパスストレージ上にある研究室フォルダを表示するまでの手順を説明します。

 デスクトップ左下のスタートメニューを右クリックし、表示されたメニューから エクスプローラーを起動します。

| <del>29−ト</del><br><b>●</b> №            |                      |
|------------------------------------------|----------------------|
| 1ベントビューアー(V)                             |                      |
|                                          | June -               |
| テル1スマネーシャー(M)<br>スペトローク接続(MA             |                      |
| ディマクラ (1)                                |                      |
| コンピューターの管理(G)                            |                      |
| Wint ows PowerShell(I)                   |                      |
| Wind pws PowerShell (管理者)(A)             |                      |
| <br>タスク 【ネージャー(T)<br>設定(1 <mark>/</mark> |                      |
| エクスプローラー(E)                              | AH I                 |
| 検索(S)                                    | HE AT                |
| ファイル名を指定して実行(R)                          | 11/16                |
| シャットダウンまたはサインアウト(U) ><br>デスクトップ(D)       | <br>  <mark>∞</mark> |

2 左の参照一覧から「PC」を選択し、上部のコンピューターのメニューから
 「ネットワークドライブの割り当て」を選択します。

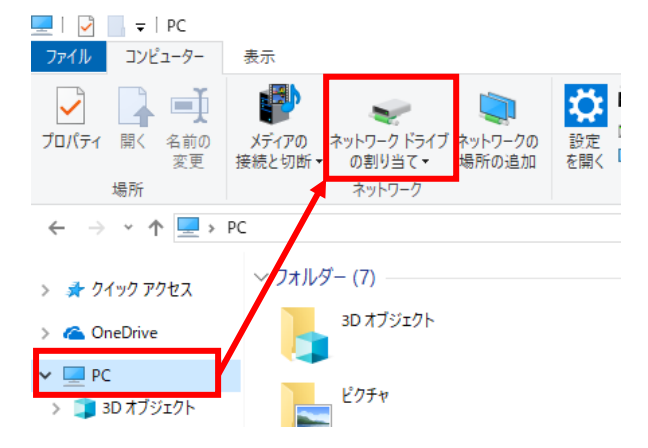

 「ネットワークドライブの割り当て」画面が表示されたら、以下を入力し、 ネットワークドライブの割り当てを行います。

ドライブ名:任意のドライブ名(例では、Yドライブに割り当てています) フォルダ: <u>¥¥meiji-cist.mind.meiji.ac.jp¥mass</u>

|   |             |                                            | × |
|---|-------------|--------------------------------------------|---|
| ~ | 🎕 ネットワーク ドラ | イブの割り当て                                    |   |
|   | 割り当てるネッ     | トワーク フォルダーを選択してください                        |   |
|   | 接続するフォルダーと  | と使用するドライブ文字を指定してください:                      |   |
|   | ドライブ(D):    | X: ~                                       |   |
|   | フォルダー(O):   | ¥¥meiji-cist.mind.meiji.ac.jp¥mass ~ 参照(B) |   |
|   |             | 例: ¥¥server¥share                          |   |
|   |             | ✓サインイン時に再接続する(R)                           |   |
|   |             | □ 別の資格情報を使用して接続する(C                        |   |
|   | <u>14</u>   | ュメントと画像の保存に使用できる Web サイトト 接続します            |   |
|   |             |                                            |   |
|   |             |                                            |   |
|   |             | $\mathbf{\lambda}$                         |   |
|   |             | 完了(F) キャンセル                                | , |

 ④ 認証画面が表示されたら、基盤アカウント<sup>1</sup> (※MeijiMail アドレスの@より左側の文字列 (〇〇〇〇@meiji.ac.jpの〇の部分)、パスワードを入力します。

入力する基盤アカウントは「wd¥基盤アカウント」のように、「wd¥」をユーザー名の前に付けます。 入力後、「0K」を押します。

| Windows セキュリティ ×                                    |
|-----------------------------------------------------|
| ネットワーク資格情報の入力<br>次に接続するための資格情報を入力してください: meiji-cist |
| wd¥~<br>パスワード<br>□ 資格情報を記憶する                        |
| OK キャンセル                                            |

⑤ 認証が通り、ネットワークドライブ上で、研究室フォルダを表示することができます。

| 11. I 🕞 11. = I                                                                                                    | dep_15c_総                | 合文化教室                                     |                                          | - 🗆 ×                                                        |  |  |  |  |  |  |
|----------------------------------------------------------------------------------------------------|--------------------------|-------------------------------------------|------------------------------------------|--------------------------------------------------------------|--|--|--|--|--|--|
| ファイル ホーム 共有 表示                                                                                                    |                          |                                           |                                          | ^ 😮                                                          |  |  |  |  |  |  |
| □ビー 貼り付け 20-5かりの貼り付け                                                                                                    |                          | 「前しい項目・<br>「「」<br>「」<br>ジョートカット・<br>フォルダー |                                          | <ul> <li>記 すべて選択</li> <li>説 選択解除</li> <li>課択の切り替え</li> </ul> |  |  |  |  |  |  |
| クリップボード                                                                                                    | 整理                       | 新規                                        | 開く                                       | 選択                                                           |  |  |  |  |  |  |
| ( → ) マ ↑ ) PC → mass (¥¥meiji-cist) (Y:) → dep_15c_総合文化教室                                                                                                    |                          |                                           |                                          |                                                              |  |  |  |  |  |  |
| <ul> <li>PC</li> <li>Downloads</li> <li>Music</li> <li>Pictures</li> <li>Videos</li> <li>デスクトップ</li> <li>ドキュメント</li> <li>ローカル ディスク (C:)</li> <li>mass (¥¥meiji-cist) (Y:)</li> <li>dep_15c_総合文化教室</li> </ul> | ▲ 名前 ▲ Private<br>Dublic | 更新日時<br>2008/02/25<br>2008/02/25          | 種類<br>5 14:13 ファイル フォ<br>5 14:13 ファイル フォ | サイズ<br>ルダー<br>ルダー                                            |  |  |  |  |  |  |

<sup>&</sup>lt;sup>1</sup> 情報処理教室や教育用情報処理室、研究用情報処理室等の PC にログオンする際に用いるアカウント と同じです。パスワード等が不明な場合は、生田メディア支援事務室の受付までお越し下さい。

# 2 利用方法

各研究室フォルダの構造は以下のようになっており、各研究室トップフォルダ配下に「private」、 「public」の2つのフォルダが存在します。

次頁以降にそれぞれの利用方法について、説明します。

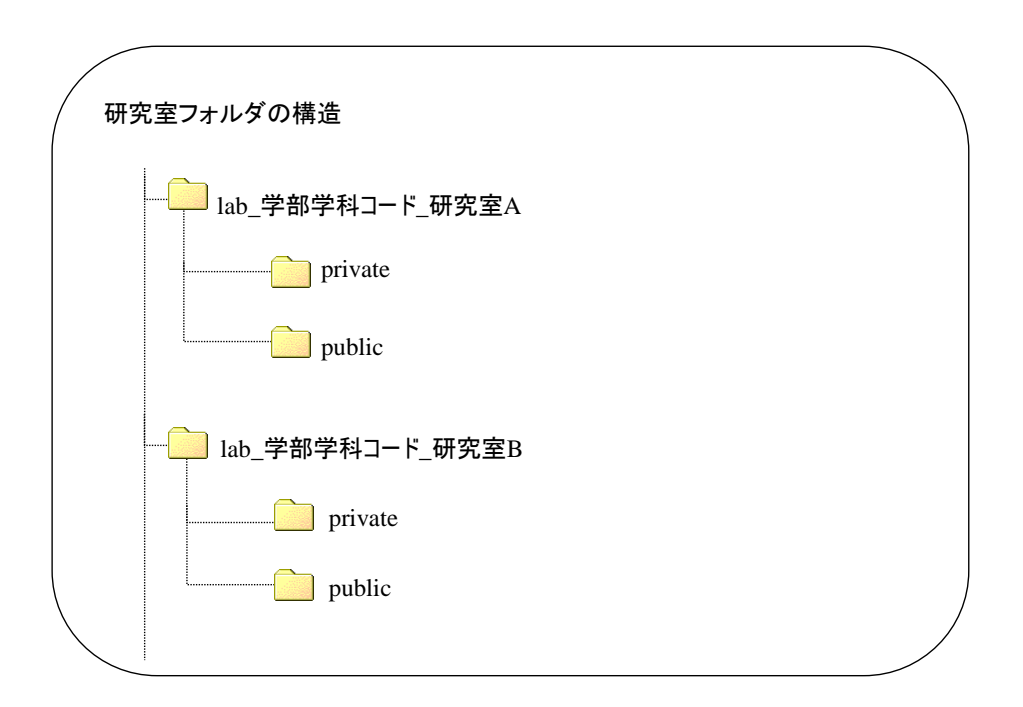

## 2.1 「private」フォルダ

#### 「private」フォルダ利用目的

各研究室内でのみ公開可能なデータ(他の研究室には非公開なデータ)を格納することを利用目的 としています。

(注意事項)

- ・各研究室の「private」フォルダ配下には、その研究室に所属するメンバーのみデータを格納する ことができます。
- ・<u>所属していない研究室の「private」フォルダにアクセスすると、アクセスエラーのメッセージが</u> 表示され、アクセスすることができません。

・各研究室グループのメンバー管理(メンバー追加/削除)は、各研究室の管理者が設定を行います。 詳細は、「<u>グループメンバー管理操作ガイド</u>」をご覧下さい。

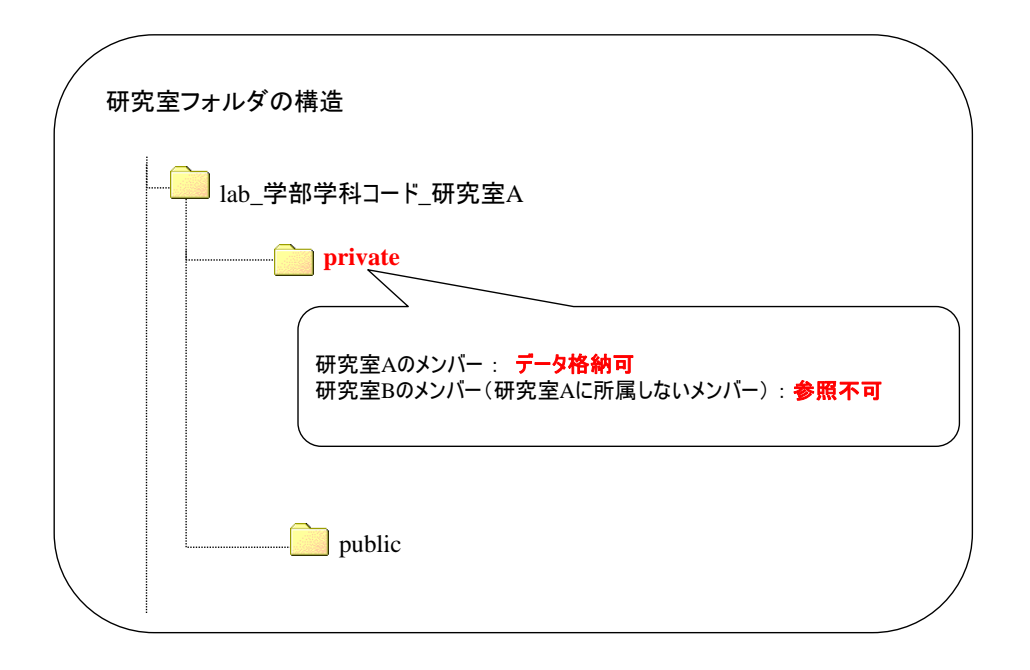

#### 「private」フォルダへのデータ格納方法

- <u>¥¥meiji-cist.mind.meiji.ac.jp¥mass</u>をネットワークドライブとして割り当てます。(「1 接 続方法」を参照下さい)
- エクスプローラで、ネットワークドライブ上の所属する研究室配下にある「private」フォル ダを開きます。
- ③ Windows の通常のドラッグ&ドロップの操作にて、ローカル PC のデータを「private」フォルダ 内に格納することができます。

# 2.2 「public」フォルダ

#### 「public」フォルダ利用目的

他の研究室からも参照可能なデータを格納することを利用目的としています。

(注意事項)

- ・各研究室の「public」フォルダ配下には、その研究室に所属するメンバーのみデータを格納することができます。
- ・<u>所属していない研究室の「public」フォルダにアクセスすると、フォルダ配下を参照することは可</u> 能ですが、データを格納することはできません。

・各研究室グループのメンバー管理(メンバー追加/削除)は、各研究室の管理者が設定を行います。 詳細は、「<u>グループメンバー管理操作ガイド</u>」をご覧下さい。

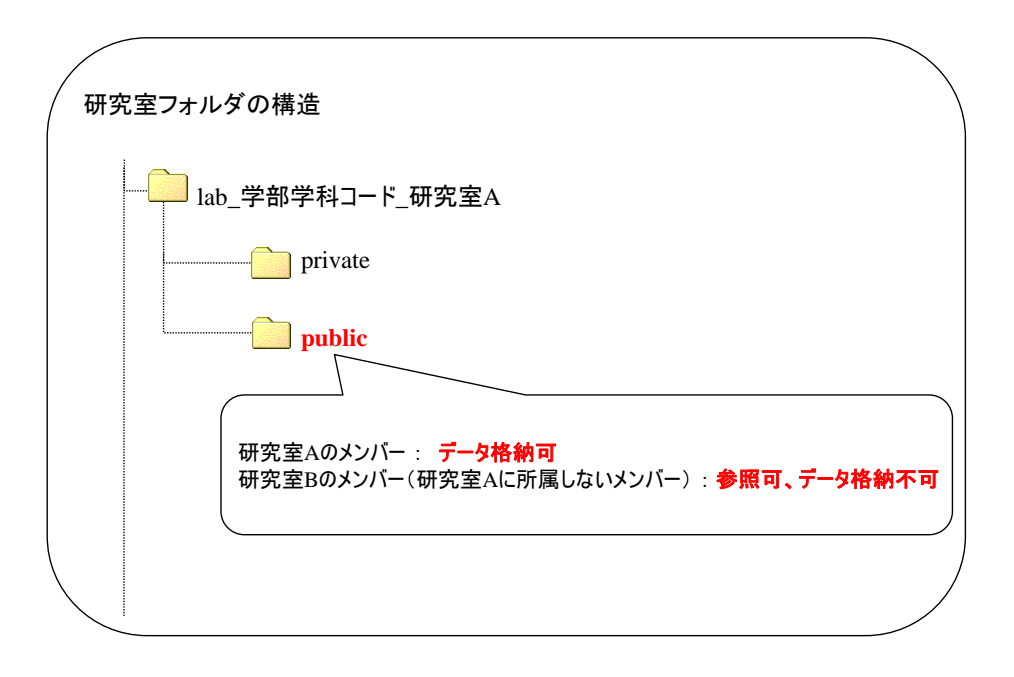

#### 「public」フォルダへのデータ格納方法

- <u>¥¥meiji-cist.mind.meiji.ac.jp¥mass</u>をネットワークドライブとして割り当てます。(「1 接 続方法」を参照下さい)
- エクスプローラで、ネットワークドライブ上の所属する研究室配下にある「public」フォルダ を開きます。
- Windows の通常のドラッグ&ドロップの操作にて、ローカル PC のデータを「public」フォルダ 内に格納することができます。